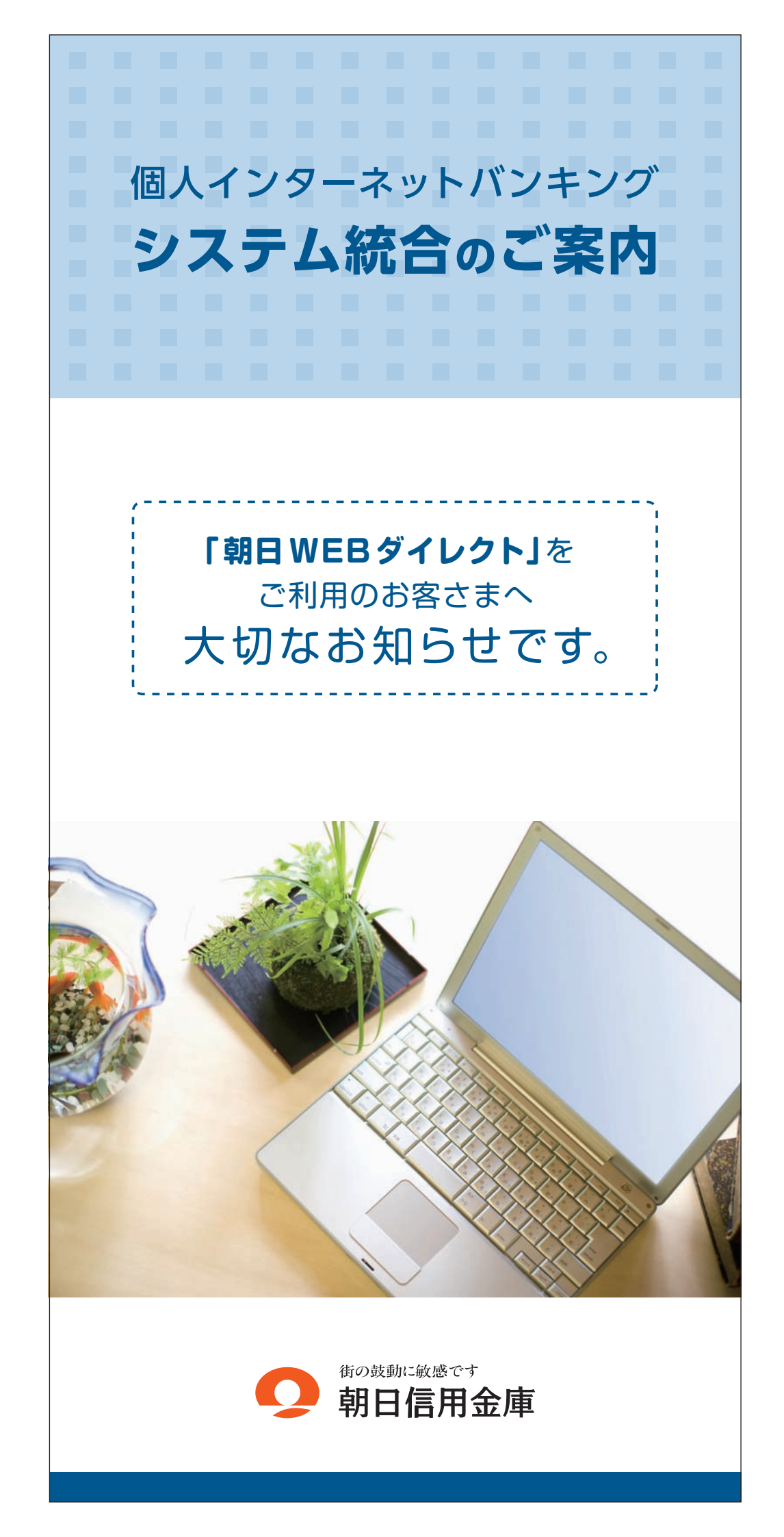

「朝日WEBダイレクト」のご契約者の皆さまへ

# 個人インターネットバンキング 臨時休止のお知らせ

いつも当金庫の 「朝日 WEBダイレクト」 (個人インター ネットバンキング) をご利用いただき、誠にありがとうご ざいます。

さて、当金庫の「朝日WEBダイレクト」(個人インター ネットバンキング)は、信用金庫業界の個人インターネッ トバンキングシステムの統合作業のため、下記のとおり全 てのサービスを臨時休止させていただきます。

お客さまには何かとご不便とお手数をおかけいたしま すが、何卒ご了承くださいますようお願い申し上げます。

当金庫では、今後も一層サービスの向上に努めてまいり ますので、引き続き「朝日WEBダイレクト」(個人イン ターネットバンキング)をご愛顧くださいますようお願い 申し上げます。

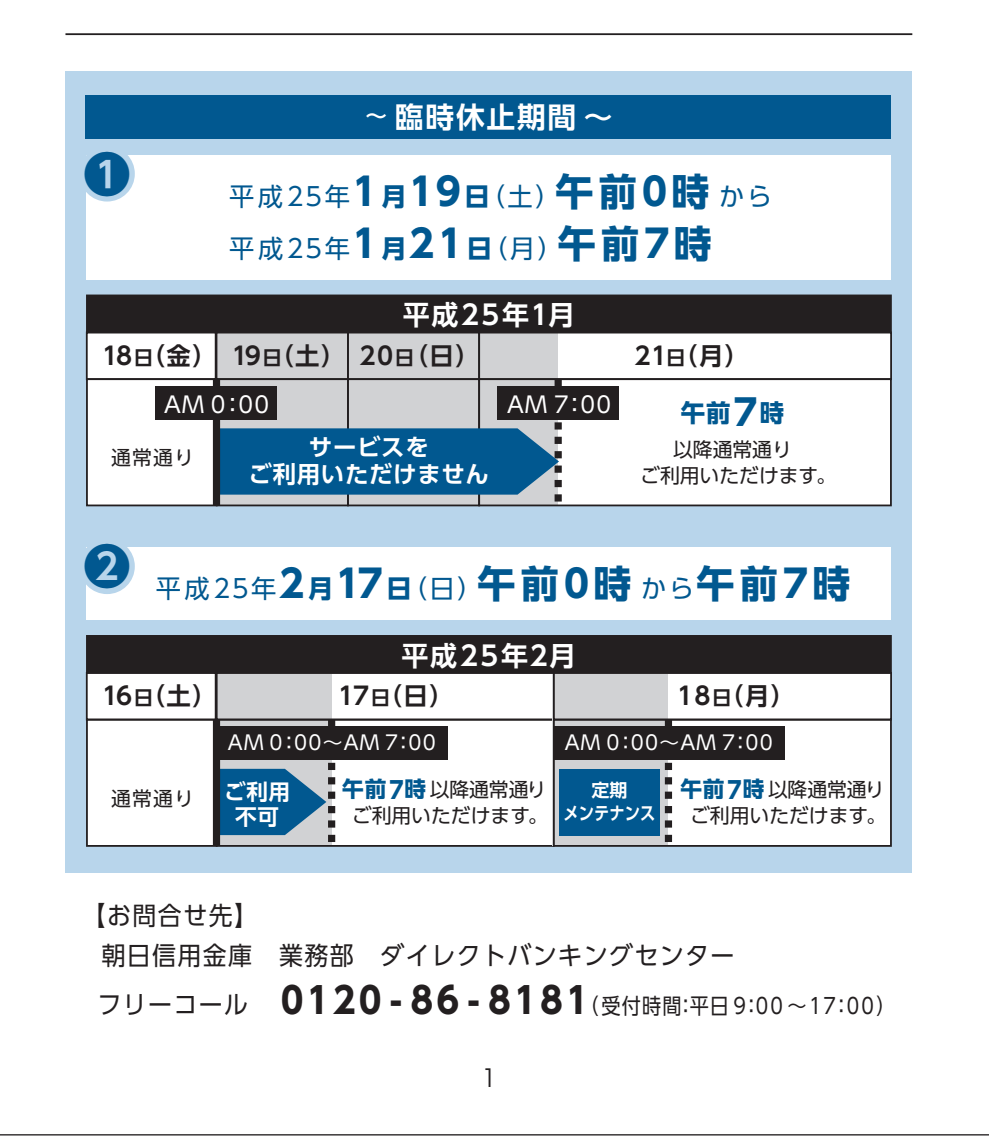

# もくじ

| 朝日WEBダイレクト (個人インターネットバンキング)<br>臨時休止のお知らせ        |   |
|-------------------------------------------------|---|
| システム移行前にご確認下さい 3・4                              |   |
| 朝日WEBダイレクト(個人インターネットバンキング)<br>へのログインに関する留意点     | , |
| 朝日WEBダイレクト(個人インターネットバンキング)<br>の操作/機能の変更について8~12 |   |
|                                                 |   |
|                                                 |   |
|                                                 |   |
|                                                 |   |
|                                                 |   |
|                                                 |   |
|                                                 |   |
|                                                 |   |
|                                                 |   |

# システム移行前にご確認ください。

円滑な移行のために、新システム移行前に お客さまにご準備いただく必要がある事項です。

#### 1.現行システム取引履歴の新システムへの引継ぎ

新システムの取引履歴照会では移行前の現行システ ムにおける取引履歴は表示されません。 お客さまにおかれましては、移行後も必要な現行シ ステムにおける取引履歴については、現行システム にて照会のうえ、平成25年1月18日(金)までに保存 いただくようお願いいたします。

【現行システムにおける取引履歴照会】

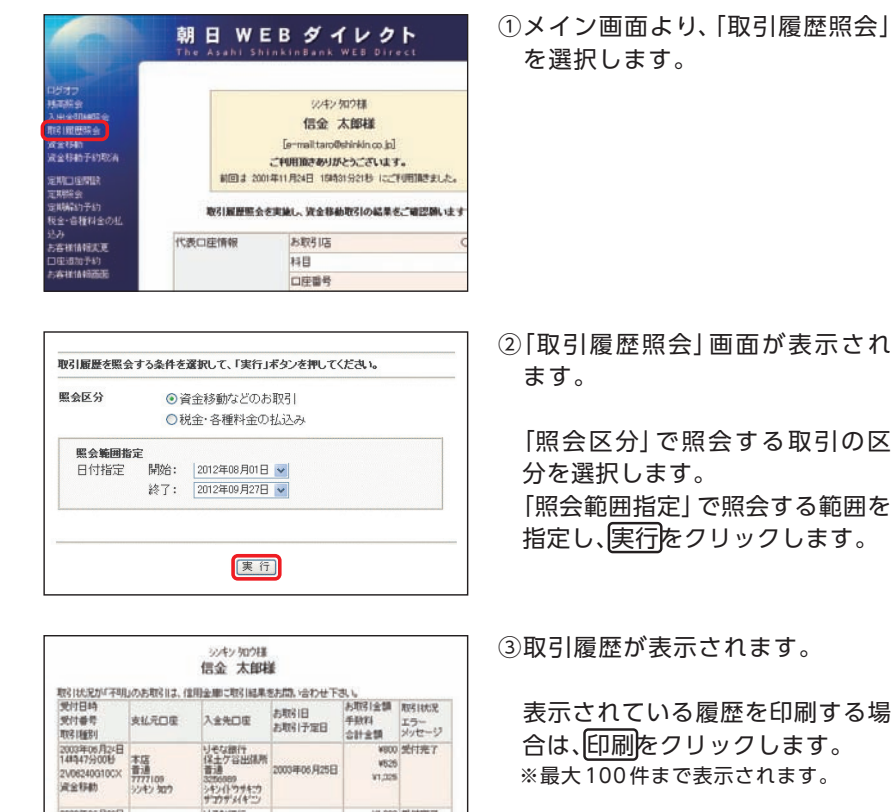

¥1.000 受付完了

V525 V1.525

100 B250

2003年06月23日

2003年06月23日 06時53分60巻 本店 220622100T25 普通 7777109 資金移動 シンキン 切り

リモな銀行 保土ケ谷出爆所 普通

3256989 シキン(1ウサキニウ サコクサン(1キニン 印刷

3

#### 2.携帯電話の設定変更

第三者による不正利用等の際、使用された携帯電話を直ちに特定できるようにするため、新システムはモバイルの「端末固有識別番号(キャリアによって名称が異なる)を通知する」設定を必須としました。この初期設定値は多くの場合「通知する」となっておりますが、auおよびSoftBankの携帯端末においてはお客さまご自身で「通知しない」が設定されている場合はログインできません。移行後に設定を変更することもできますが、円滑な移行のため事前のご確認をお願いいたします。

auにおいては工場出荷時の設定が「通知する」ですのでお客さ まが変更していない限り設定は不要です。

SoftBankにおいては一部の機種に工場出荷時の設定が「通知しない」になっているものがあるのでご確認ください。

なお、NTTドコモの携帯端末については、ログイン時に「通知 する」/「通知しない」をお客さまに都度確認する仕様となって いるため設定は不要です。

#### 【参考】

| キャリア     | 端末固有識別番号の通知設定方法                                                                                                    |
|----------|----------------------------------------------------------------------------------------------------|
| au       | ≪携帯からの設定方法≫ [EZボタン]→「トップメニュー」→「auお客様サポート」 →「申し込む/変更する」→「EZ番号通知設定」 →「設定する」→「契約時に設定した暗証番号を入力」 →「送信」→「通知するにチェックして送信」               |
| SoftBank | <ul> <li>≪携帯からの設定方法≫</li> <li>「メインメニュー(端末の決定ボタン)」</li> <li>→「Yahoo!ケータイ」→「ブラウザ共通設定」</li> <li>→「セキュリティ設定」→「製造番号通知でON」</li> </ul> |

# 朝日WEBダイレクト (個人インターネットバンキング) への ログインに関する留意点

#### 新システムへの移行後は、以下の点に留意のうえ、 「朝日WEBダイレクト」を ご利用いただきますようお願い申し上げます。

#### **1.**URLの変更について

新システムのログイン画面のURLは、パソコン(ブラウザ)、モバイルともに新システム移行に伴い変更されますので、当金庫ホームページや携帯サイトのトップページからログインをお願いします。

ログイン画面をブラウザのお気に入りや携帯電話の ブックマークに登録してご利用されているお客さま は、新システムのログイン画面のURLまたは「朝日 WEBダイレクト」のトップページを「お気に入り」に登 録し直すようお願いします。「朝日WEBダイレクト」の トップページをご登録いただくことで、当金庫からの セキュリティ情報を含めた最新のお知らせをご確認い ただけます。

なお、旧ログイン画面のURLを指定された場合でも、当 面、自動的に新システムへ転送(リダイレクト)をいた しますが、お客さまのパソコン内に古いログイン画面 情報(一時ファイル)が残っている場合、正しいログイン 画面が正しく表示されないこともありますので、新 システムのログイン画面のURLまたは「朝日WEBダイ レクト」のトップページを「お気に入り」に登録し直す ようお願いします。

#### 朝日W E Bダイレクトのトップページ URL (パソコン)

|                 | モバイルサイト            | へ簡単アクセス                 |                                        |
|-----------------|--------------------|-------------------------|----------------------------------------|
| iモード            | EZweb              | Yahoo!ケータイ              | QRコード                                  |
| iMENU           | トップメニュー<br>(auone) | Yahoo!ケータイ<br>(メインメニュー) |                                        |
| メニューリスト         | カテゴリ<br>(メニューリスト)  | メニューリスト                 |                                        |
| モバイルバンキング       | バンキング・マネー          | バンキング                   | ※QRコードを利<br>用すると簡単                     |
| 全国信用金庫          | 信用金庫               | 信用金庫                    | にアクセスで<br>きます。                         |
| ▼<br>関東甲信越<br>▼ | ▼<br>関東<br>▼       | ▼<br>関東<br>▼            | ※スマートフォ<br>ンをご利用の<br>場合は、パソコ<br>ン用サイトに |
|                 | 朝日信用金庫             | 朝日信用金庫                  | 誘導されます。                                |

http://www.asahi-shinkin.co.jp/adb/index.html

#### 2. 利用登録用パスワード、契約者 ID、ログインパスワード およびお客様カード

利用登録用パスワード、契約者ID(現行システムでは 「利用者番号」と表記)、ログインパスワード(現行シ ステムでは「ログオンパスワード」と表記)、およびお 客様カードについては変更ありません。新システムに おいても現在と同じものをお使いください。 なお、お客様カードのデザイン変更に伴って、ログイ ン画面に表示されるログインIDの名称は「契約者ID(利 用者番号)」と変更されます。従来のお客様カードを使 用している場合にはお客様カードに記載の「利用者番 号」を入力してください。

【従来のお客様カードの例】

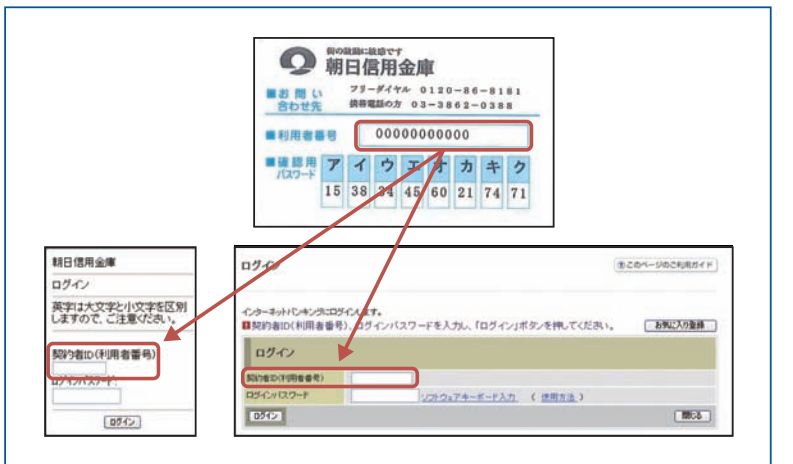

#### 3. ソフトウェアキーボードの変更点

新システムでは、ソフトウェアキーボードに「キー配列並 び替え」、「キー内容非表示」機能が追加されました。 特に、スパイウェア対策としてカーソルを枠内に移動す ると文字を表示しない仕様になっておりますので、ク リックする文字の位置を確認してから操作をする必要が あります。

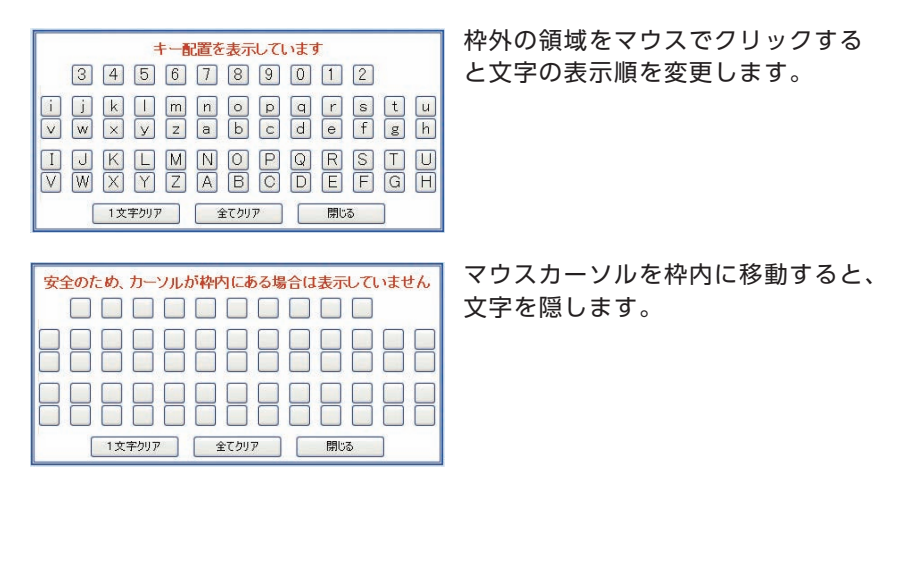

#### 4. パスワードロックが発生した場合の対応

ログインパスワード、確認用パスワードを連続して誤 入力した場合、システムへのログインができなくなる パスワードロックについて、誤入力回数を変更してお ります。

万が一、パスワードロックが発生した場合には、現行シ ステムと同様に以下の対応をお願いいたします。

| 対象         | ロック時の対応                                                                             |
|------------|-------------------------------------------------------------------------------------|
| 利用登録用パスワード | 当金庫窓口にて所定の手続きをお願いします。                                                               |
| ログインパスワード  | 「朝日WEBダイレクト」トップページの「ログイン<br>パスワード登録・変更」 メニューよりお客さまご<br>自身でログインパスワードの再設定をお願いし<br>ます。 |
| 確認用パスワード   | 当金庫窓口にて所定の手続きをお願いします。                                                               |

#### 5. 資金移動取引の名称変更

新システムでは「資金移動」から「振込」にメニュー名称 を変更しました。

従来の「資金移動」をご利用になるお客さまは「振込」メ ニューを選択し、お取引されるようお願いします。

なお、お客さまのサポート機能として、各操作画面の右 上に「○このページのご利用ガイド」を用意しました。新 システムの画面操作方法を確認される場合にご利用く ださい。

| 我高照会        |              | 🗾 🕁 振 込       | 1 定期           |                                          | 20 契約者情報変更      |
|-------------|--------------|---------------|----------------|------------------------------------------|-----------------|
| 振込          | 振込結果照会       | 振込予約取消        | 振込先メンテナンス      |                                          |                 |
| 振込          |              |               |                | ③ このページのご不                               | 利用ガイド           |
| 振込方式選択 ▶ 振込 | 先□座選択 ▶ 振込金書 | 爾等入力 ▶ 振込情報確認 | ▶ 振込実行結果 ▶ 振込外 | 口座登録結果                                   |                 |
| ■支払元口座と     | :、振込先口座の     | 選択方式を選ん       | で、「次へ」ボタンを持    | 甲してください。                                 |                 |
| 支払元口图       | 座の選択         |               | É              | :件数:25件 << <u>前の10件</u>   11件-20/25件   ½ | <u>大の10件</u> >> |
|             | 闭店           | 料目            | 口座番号           | 口座名義人                                    |                 |
| ⊙ 本店        |              | 普通            | 0002147        | シンキン 知ウ                                  |                 |
| ○上野支店       |              | 普通            | 0000001        | シンキン 知ウ                                  |                 |

## 朝日 WEBダイレクト(個人インターネットバンキング)の 操作/機能の変更について

#### 新システムへの移行に伴う操作/機能の主な変更等について ご案内いたします。

#### 1. 振込

#### (1) メニュー名称

新システムでは「資金移動」から「振込」にメニュー名称 を変更しました。

従来の「資金移動」をご利用になるお客さまは、「振込」 メニューを選択されるようお願いします。

#### (2) 振込先登録口座の登録可能数

現行システムでは30口座まで登録可能ですが、新シス テムでは99口座まで登録可能となります。

#### (3) 振込先メンテナンス機能(新機能)

現行システムでは振込後でなければ振込先として登録 ができませんが、新システムでは、事前に振込先の登録 が可能となります。

また、金融機関の店舗統廃合や受取人の名義変更等の 場合、新システムでは振込先の修正・削除が可能です。

#### (4) 振込結果照会(新機能)

振込日当日の振込結果(資金決済・発信)の状態(成立・不 成立)を表示します。

なお、振込日(振込指定日)が移行前の振込については、 振込明細(内容)は移行されますが、振込結果(取引状況) は"–"(ハイフン)で表示されます。

【振込結果照会画面】

| 振込結果      | 会開会         |          |       |         |         |                        |            | @20~      | -9021 | 川用ガイド                 |
|-----------|-------------|----------|-------|---------|---------|------------------------|------------|-----------|-------|-----------------------|
| 印由最伟人力    | + Hartalk   |          |       |         |         |                        |            |           |       |                       |
| 描込結果詳     | 緒を表示します。    |          |       |         |         |                        |            |           |       |                       |
| 支払元       | ;口座         |          |       |         |         |                        |            |           |       |                       |
|           | お取引店        |          | 料目    |         | 口座      | 委号                     |            | 口座        | 名義人   |                       |
| 本店        |             | 普通       |       | 0002147 |         |                        | 3040       | 907       |       |                       |
| 熙金日付:2    | 003年08月28日  |          |       |         |         |                        | 2003年08月   | 20日9時50分2 | 0秒時点( | 特組です。                 |
| 照会明       | 月細          |          |       | Ŷ       | 件表1:256 | キ <u>&lt;&lt; 的の</u> 1 | 0(4_1 11~2 | 0/25件を表示  | Ф I 🖄 | <u>010(4 &gt;&gt;</u> |
| -         |             |          |       | 16      | 込先      |                        |            |           | -     | Berlin and            |
| 文门番号      | 100010      | 抽込原和人    | 全砖根関  | 支店名     | 料目      | 口座番号                   | 受犯人        | 1825天创    | 于就科   | 10.5117.1%            |
| abc123e11 | 2003年08月05日 | 3242 900 | ABIT  | 品川支店    | 普通      | 3412123                | シッキンハナコ    | 10.000円   | 470円  | -                     |
| abc123ef2 | 2003年08月05日 | シンキンタンク  | ABRIT | 大崎支店    | 普通      | 3412567                | ジャンカコ      | 10,000円   | 470円  | -                     |
| abc123ef3 | 2003年08月05日 | 9242 900 | ABIT  | 大崎支店    | 普通      | 3412567                | シンキン ハナコ   | 10,000円   | 470円  | -                     |

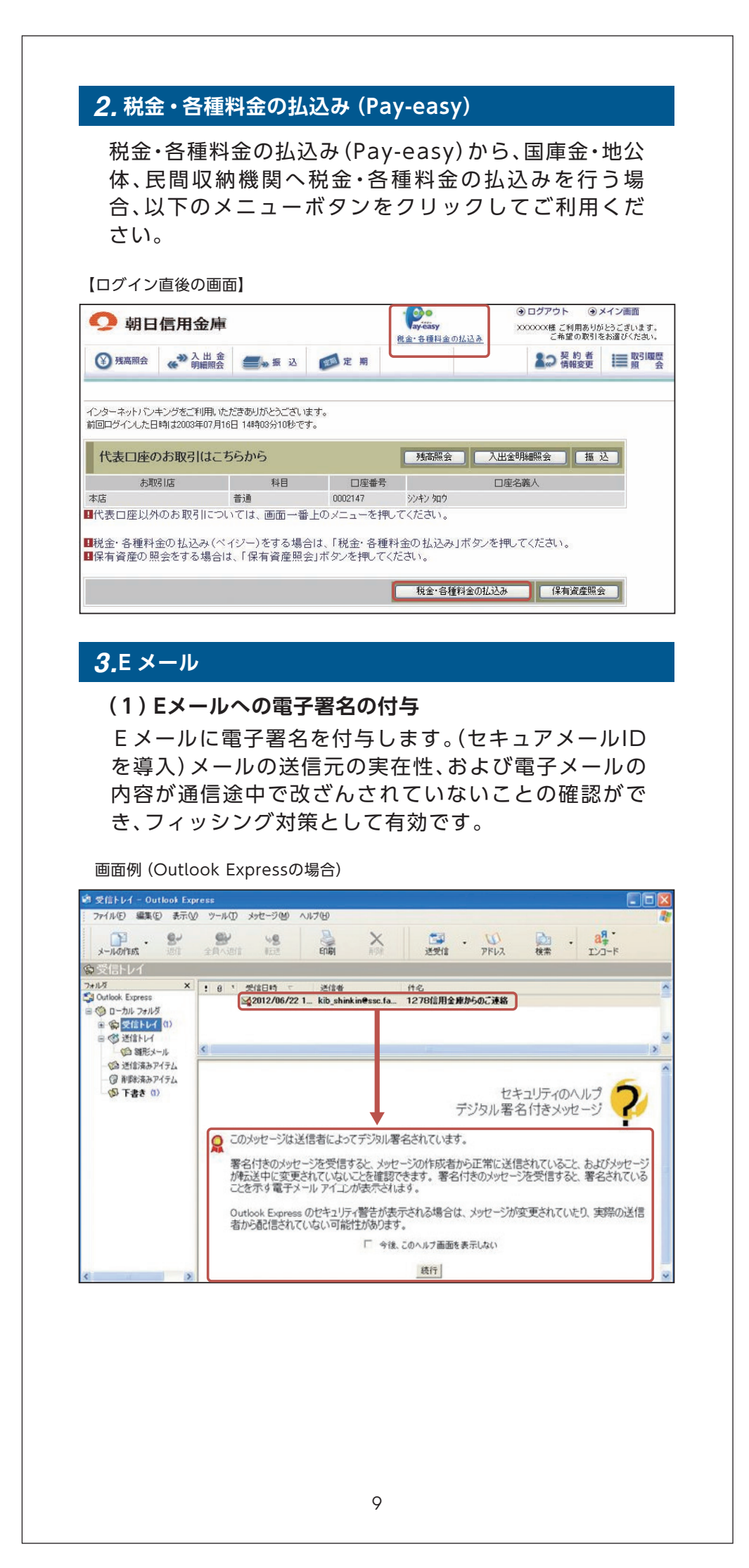

#### (2) Eメール設定機能

新システムでは、お客さまご自身でEメール通知サイ クル(随時、日1回、曜日指定、時間指定等)の設定がで きます。

【Eメール設定画面】

| ■変更したい項目の           | 内容を入力して「次へ」                      | 」ボタンを押してください。                                                                                                    |                                                                      |
|---------------------|----------------------------------|----------------------------------------------------------------------------------------------------|----------------------------------------------------------------------|
| Eメール共通内             | 容入力                              |                                                                                                    |                                                                      |
|                     | 現在の設定内容                          | 変更内容                                                                                                    |                                                                      |
| Eメール 注意知            | i囲矢0す"る<br>(sink.in型yahoo.co.jp) | <ul> <li>● 通知する</li> <li>※メールアドレスを変更する場合のみ、新しいメールアドレスを入りしてく</li> <li>メ・ルアドレス:</li> <li>(牛角蒸散:<br/>メールアドレス内人力:</li> <li>(牛角蒸散:<br/>メールアドレス内人力:</li> <li>(牛角蒸散:</li> <li>(牛角蒸散:</li> <li>(牛角蒸散:</li> <li>(牛角蒸散:</li> </ul> | Edu い<br>い<br>うしてくだきいい<br>い                                          |
| Eメール(通知)サインル        | リイクル:日に1回<br>時間指定:7時             | 通知リイクルを一つ登祝してください。                                                                                                    | 3)に一回通知<br>」「曜日を選択<br>」が選択された<br>「赤選択された<br>は、ご希望の<br>」を選択してくた。<br>● |
| 全庫からのお知らせ<br>(Fメール) | 希望しない                            | <ul> <li>○希望する</li> <li>●希望,ない</li> </ul>                                                                                                    |                                                                      |

#### (3)追加となったEメール

下表のとおりEメール通知が追加されます。

| 通知種類    | 概要                                                          |
|---------|-------------------------------------------------------------|
| 利用限度額変更 | お客さまが利用限度額変更を実行した時に、<br>お客さまに利用限度額変更があった旨のEメール<br>を送信します。   |
| IB停止    | お客さまが IB 取引中止を実行した時に、<br>お客さまに IB 取引中止があった旨のEメールを<br>送信します。 |

#### (4) 発信元Eメールアドレスの変更

新システム移行後から送信元アドレスを変更いたします ので、Eメールアドレスの受信制限設定をされている お客さまは、新しい送信元アドレスの受信許可設定を お願いします。

システム移行後

kib\_shinkin@ssc.facetoface.ne.jp

### 4. スマートフォン対応

新システムではスマートフォンでブラウザとしての利用 が可能となります。 ID、パスワード、表示画面、画面遷移等は、パソコン(ブラ ウザ画面)を利用する場合と同じです。

#### 5. 取引履歴照会期間の変更

(1) インターネットバンキング取引照会期間の変更 現行システムでは、「最大4ヶ月(前前々月の1日から)」ですが、新システムでは「当日日付から過去3ヶ月間」に変更されます。

(2) 税金・各種料金の払込み (Pay-easy) 取引履歴照会期間の変更 現行システムでは、「3ヶ月応答日から当日まで」です が、新システムでは「1ヶ月前応答日から当日分まで」に 変更されます。

#### 6. 利用限度額情報の設定が千円単位となります

現行システムでは一円単位の設定が可能ですが、新シス テムでは千円単位の設定となるため、千円未満は切り上 げて移行します。

【例】

現行システム/10,300円(設定値は一円単位) 新システム/11千円(設定値は千円単位)

#### 7. 前回ログインの日付・時刻の表示方法変更

現行システムではブラウザとモバイルでログイン日付・ 時刻を区別のうえ管理し表示しています。新システムで はブラウザとモバイルで区別をしないため、新システム の初回ログイン時は、ブラウザとモバイルいずれか新し いログイン日付・時刻を表示します。

#### **8.** ログイン後の画面表示

現行システムではログオン後の画面に代表口座の残高を 表示していますが、新システムでは代表口座の口座情報を 表示するのみです。 代表口座の残高照会を行う場合、「残高照会」ボタンをク

リックしてください。 【新システム ログイン後の画面】

|                   |                      |                        |                          | 税金・各種料金の払込み        | Ę         | 希望の取引を      | お選びください。      |
|-------------------|----------------------|------------------------|--------------------------|--------------------|-----------|-------------|---------------|
| 张高照会     张高照会     | ↔ 入出金<br>明細照会        | 📻 🛶 振 込                | 定期                       |                    | 10        | 契約者<br>情報変更 | ■ 取引履歴<br>照 会 |
| ノターネットバン          | キングをご利用いた            | だきありがとうございは            | ます。                      |                    |           |             |               |
| 回口グインしたE          | ]時は2003年07月16        | 6日 14時03分10秒です         | t.                       |                    |           |             |               |
| 代表口座の             | りお取引はこれ              | ららから                   |                          | 残高照会               | 入出金明細照会   | _ 振 ;       | 2             |
| お取                | 阴店                   | 科目                     | 口座番号                     |                    | 口座名義人     |             |               |
| 本店                |                      | 普通                     | 0002147                  | シンキン 知り            |           |             |               |
| 脱金・各種料<br>保有資産の អ | 金の払込み(べ<br>気会をする場合)。 | イジー)をする場合<br>は、「保有資産照会 | 計は、「税金・各種料<br>ミ」ボタンを押してく | 料金の払込み」ボタ:<br>ださい。 | ~を押してくださ! | ,) <u>,</u> |               |
|                   |                      |                        |                          | 税金・各種料金の           | 11.22み (1 | 呆有資產照会      |               |
|                   |                      |                        |                          |                    |           |             |               |

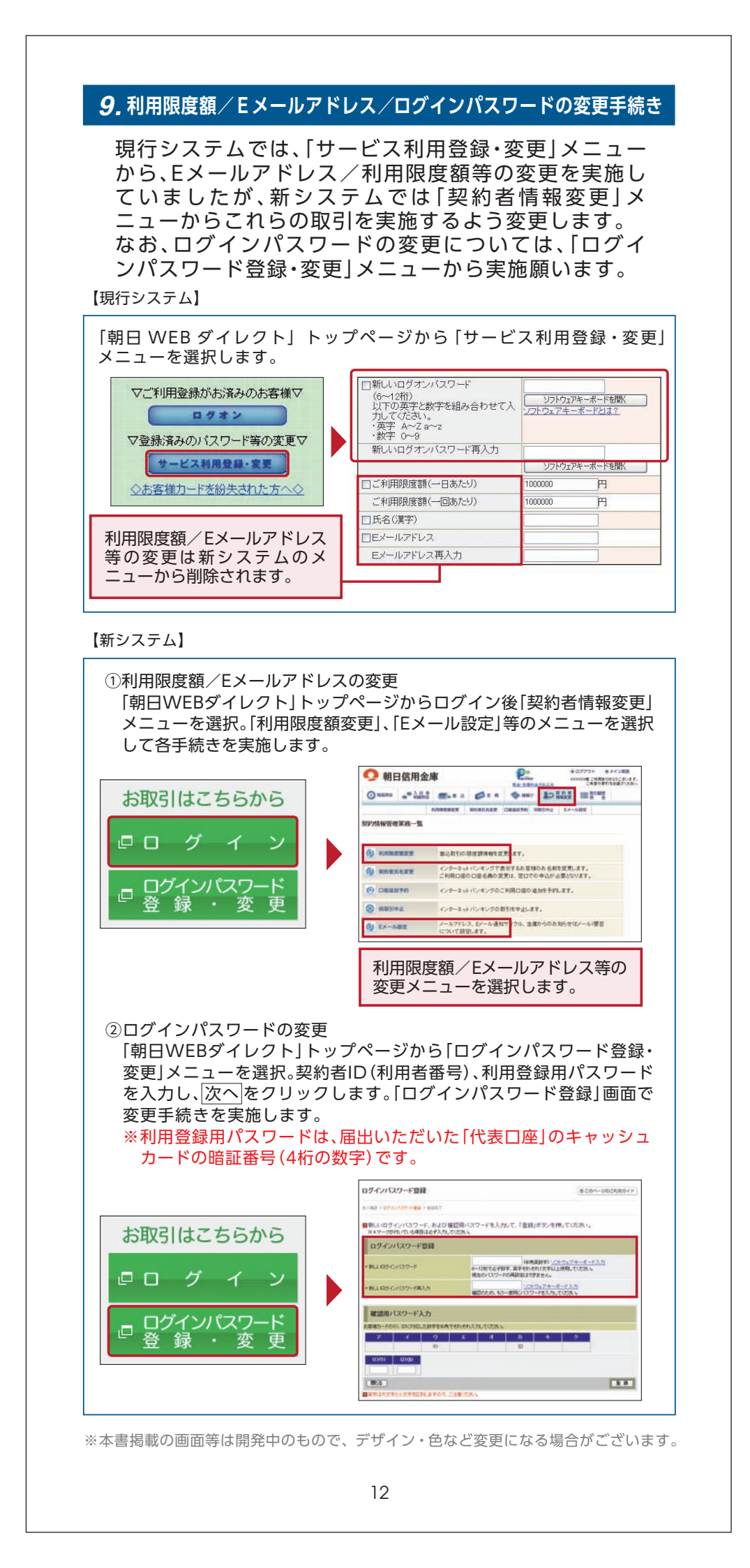

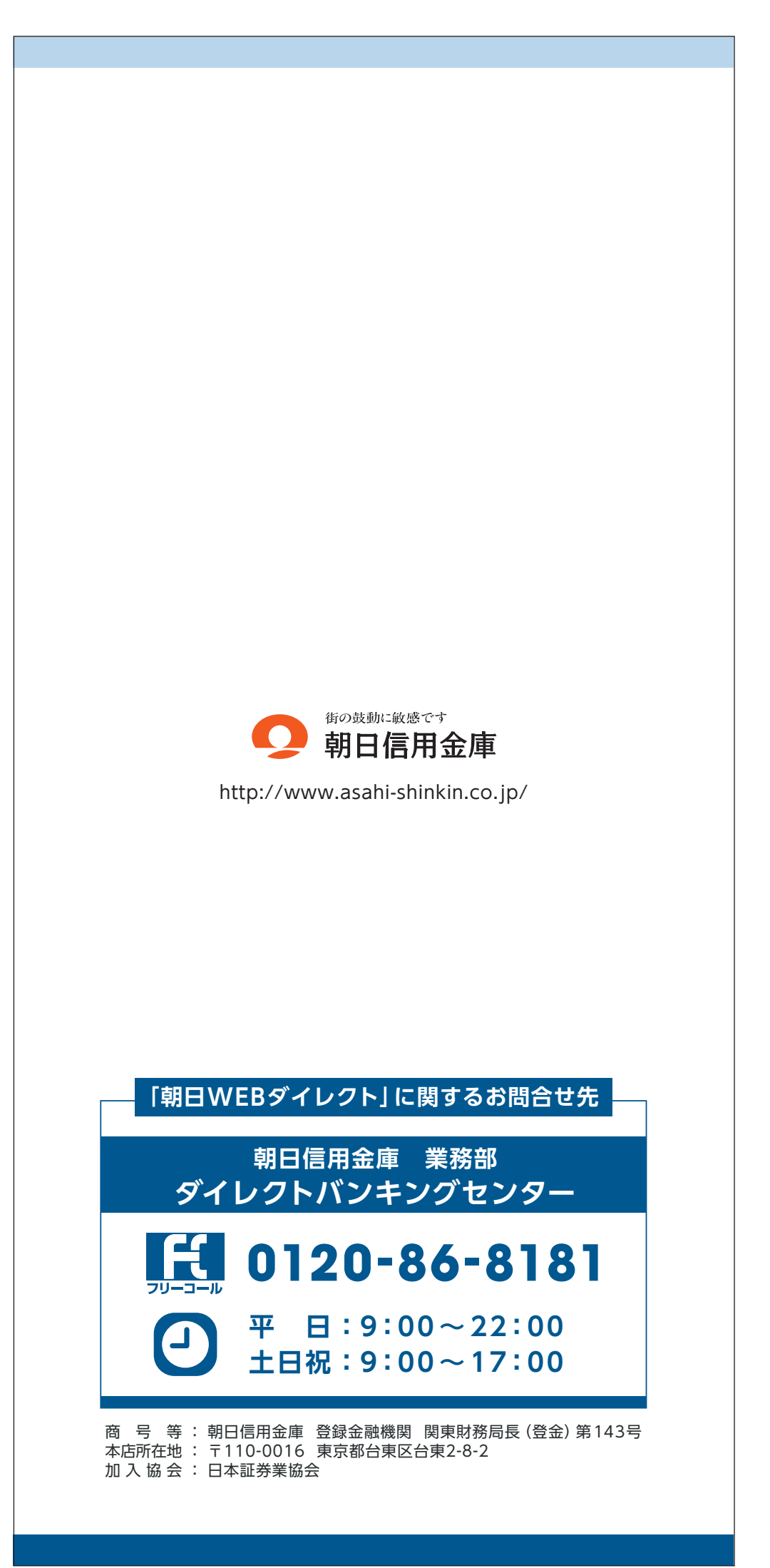